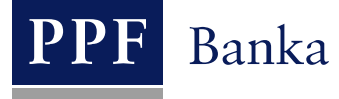

# UŽIVATELSKÁ PŘÍRUČKA PRO SLUŽBU INTERNETBANKING PPF banky a.s.

Část VI: Platební karty

## **Obsah**:

| I.   | Úvod                                                                                       | 2 |
|------|--------------------------------------------------------------------------------------------|---|
| II.  | Přístup Uživatelů k údajům o PK                                                            | 2 |
| III. | Zobrazení debetních platebních karet                                                       | 2 |
| А    | A. Zobrazení platných PK                                                                   | 3 |
| В    | 8. Zobrazení neplatných PK                                                                 | 5 |
| IV.  | Platební transakce provedené PK                                                            | 5 |
| А    | A. Blokace z Platebních transakcí provedených PK                                           | 5 |
| В    | 8. Platební transakce provedené PK, které budou zaúčtovány v aktuálním dni – dnešní obraty | 6 |
| C.   | 2. Zaúčtované Platební transakce provedené PK                                              | 6 |
| D    | 0. Neúspěšné Platební transakce provedené PK                                               | 7 |
| V.   | Oznámení k Platebním transakcím provedeným PK                                              | 9 |
|      |                                                                                            |   |

#### I. Úvod

Uživatelská příručka je pro její větší přehlednost rozdělena do několika částí, které tvoří samostatné dokumenty. Tato část popisuje zobrazení údajů o debetních platebních kartách (dále jen "PK") v IB. Ostatní informace týkající se IB jsou uvedeny v dalších částech Uživatelské příručky.

Jsou-li v textu Uživatelské příručky použity pojmy, zkratky nebo slovní spojení začínající velkým písmenem, mají význam stanovený v článku Výklad pojmů VOP a/nebo KOP, případně význam specifikovaný v jednotlivých ustanoveních VOP a/nebo KOP a/nebo této Uživatelské příručky, a dále pojmy, zkratky nebo slovní spojení uvedené v *Obchodních podmínkách PPF banky a.s. pro platební karty*.

#### II. Přístup Uživatelů k údajům o PK

Klient může v Oprávnění stanovit, v jakém rozsahu budou mít jednotlivý Uživatelé přístup k údajům o PK. Lze zvolit následující možnosti:

- PK Uživateli vůbec nezobrazovat; nebo
- Uživateli zobrazit pouze ty PK, jejichž je Uživatel Držitelem, a které jsou vydané k BÚ, ke kterým má Uživatel přístup prostřednictvím IB; nebo
- Uživateli zobrazit všechny PK vydané ke všem BÚ, ke kterým má Uživatel přístup prostřednictvím IB.

Všem Uživatelům, kterým byl přístup do IB zřízen před 9. 8. 2012, kdy byla tato funkčnost do IB implementována, byly v IB zpřístupněny údaje o PK, jejichž jsou tito Uživatelé Držiteli, a které jsou vydané k BÚ, ke kterým mají tito Uživatelé přístup prostřednictvím IB. Toto nastavení lze změnit doplněním Oprávnění Uživatele (viz výše).

### III. Zobrazení debetních platebních karet

Pro zobrazení PK klikněte na volbu **Platební karty** – poté se automaticky zobrazí volba **Debetní platební karty** se seznamem platných PK (tj. PK se statusem **Aktivní**) – viz článek <u>A.</u> Pod tlačítkem **Neplatné PK** v pravé části obrazovky lze zobrazit údaje o již neplatných PK (tj. PK se statusem **Neaktivní**) – viz článek <u>B.</u>

| S Účty                         | Debetní platební karty |                |                       |               |           |           |  |  |
|--------------------------------|------------------------|----------------|-----------------------|---------------|-----------|-----------|--|--|
| 🔊 Historie transakcí           |                        |                |                       |               |           |           |  |  |
| 🔊 Výpisy                       |                        |                |                       |               | Ne        | platné PK |  |  |
| 🕟 Platební příkazy             |                        |                |                       |               |           |           |  |  |
| S Platební karty               | Číslo PK               | Držitel PK     | Celkový týdenní limit | Čerpání       | Status PK | Akce      |  |  |
| Debetní platební karty         | 5458 54xx xxxx 6910    | PANKRÁC ÚTERNÍ | 100 000,00 CZK        | 14 325,43 CZK | Aktivní   | 0         |  |  |
| Neúspěšné karetní<br>transakce | 5458 54xx xxxx 4330    | HENRY WHITE    | 100 000,00 CZK        | 31 591,52 CZK | Aktivní   | à         |  |  |
| S Oznámení                     | 5457 36xx xxxx 1691    | IVAN GROZNYJ   | 300 000,00 CZK        | 0,00 CZK      | Aktivní   | à         |  |  |
| 🔊 Komunikace s bankou          | 5457 36xx xxxx 0170    | JANE DOVE      | 200 000,00 CZK        | 0,00 CZK      | Aktivní   | à         |  |  |
| S Nastavení                    | 5457 36xx xxxx 7594    | ŽOFIE PÁTEČNÍ  | 300 000,00 CZK        | 0,00 CZK      | Aktivní   | à         |  |  |
| Příručky a návody              |                        |                |                       | < Předchozí   | 112131    | Další >   |  |  |

Platební karty mohou mít tyto statusy:

| Slovní označení      | Popis                                                                                                    |
|----------------------|----------------------------------------------------------------------------------------------------|
| Aktivní              | PK je platná, funkční a lze ji používat.                                                                                                    |
| Neaktivní            | PK je již neplatná a nelze ji používat. Tento status má PK v případě, kdy uplynula<br>standardní doba její platnosti, Klient či Držitel PK požádal o její předčasnou obnovu,<br>příp. ji vrátil, nebo byla PK zablokována z podnětu Banky či Klienta. |
| Neaktivní – ztracená | PK je již neplatná a nelze ji používat. Tento status má PK v případě, kdy byla PK blokována z důvodu její ztráty.                                                                                                    |
| Neaktivní – odcizená | PK je již neplatná a nelze ji používat. Tento status má PK v případě, kdy byla PK blokována z důvodu jejího odcizení.                                                                                                    |

Verze: 25022013

#### A. Zobrazení platných PK

V přehledu platných PK si kliknutím na ikonku Detail ve sloupci Akce u řádku s jednotlivou PK zobrazíte podrobnější údaje o vybrané PK.

| Debetní platební karty 😳 Nápověda |                |                       |               |           |           |  |  |
|-----------------------------------|----------------|-----------------------|---------------|-----------|-----------|--|--|
|                                   |                |                       |               | Nep       | olatné PK |  |  |
| Číslo PK                          | Držitel PK     | Celkový týdenní limit | Čerpání       | Status PK | Akce      |  |  |
| 5458 54xx xxxx 6910               | PANKRÁC ÚTERNÍ | 100 000,00 CZK        | 14 325,43 CZK | Aktivní   |           |  |  |
| 5458 54xx xxxx 4330               | HENRY WHITE    | 100 000,00 CZK        | 31 591,52 CZK | Aktivní   | <u>là</u> |  |  |
| 5457 36xx xxxx 1691               | IVAN GROZNYJ   | 300 000,00 CZK        | 0,00 CZK      | Aktivní   | <u>i</u>  |  |  |
| 5457 36xx xxxx 0170               | JANE DOVE      | 200 000,00 CZK        | 0,00 CZK      | Aktivní   | 0         |  |  |
| 5457 36xx xxxx 7594               | ŽOFIE PÁTEČNÍ  | 300 000,00 CZK        | 0,00 CZK      | Aktivní   | <u>o</u>  |  |  |
|                                   |                |                       | < Předchozí   | 1 2 3     | Další >   |  |  |

V detailu PK zjistíte detailní informace týkající se vybrané PK, zejména údaje o Limitech PK a jejich čerpání, platnost PK, sjednaná pojištění, BÚ, ke kterým je PK vydána, apod.

| Limit PK               | Čá          | stka limitu         | Čerpání limitu         |
|------------------------|-------------|---------------------|------------------------|
| Limit ATM              |             | 100 000,00 CZK      | 5 200,00 CZK           |
| Limit POS              |             | 10 000,00 CZK       | 9 125,43 CZK           |
| Celkový týdenní limit  |             | 100 000,00 CZK      | 14 325,43 C <b>Z</b> K |
|                        | Číslo PK:   | 5458 54xx xxxx 691  | 0                      |
|                        | Typ PK:     | MasterCard Emboso   | vaná karta             |
| 1                      | Držitel PK: | PANKRÁC ÚTERNÍ      |                        |
| Platn                  | ost PK od:  | 1/2013              |                        |
| Platn                  | ost PK do:  | 1/2016              |                        |
|                        | Status PK:  | Aktivní             |                        |
| Ро                     | jištění PK: |                     |                        |
| Cestovní               | pojištění:  |                     |                        |
| E-commerce t           | ransakce:   | Zakázány            |                        |
| Bezkontaktni t         | ransakce:   | Povoleny            |                        |
| Zobrazovani zustatku B | SU na AIM:  | Povoleno            |                        |
| Automaticka o          | DNOVA PK:   | Nastaveno           |                        |
| CISIO FIG              | wniho BÚ:   | 000000 30009<br>C7K |                        |
| Číslo Připoje          | eného BĺÍ:  | ν2π                 |                        |
| Měna Připoje           | eného BÚ:   |                     |                        |
|                        |             |                     |                        |

Verze: 25022013

PPF banka a. s., Praha 6, Evropská 2690/17, PSČ 160 41 Česká republika, IČ 47116129, DIČ CZ47116129 Společnost zapsaná v Obchodním rejstříku vedeném městským soudem v Praze, oddíl B, vložka 1834 Tel.: (+420) 224 175 888, fax: (+420) 224 175 980

Strana 3 (celkem 9)

V dolní části obrazovky s detaily PK jsou tlačítka pro zobrazení Platebních transakcí provedených vybranou PK – **Zúčtované transakce, Blokace z karetních transakcí** a **Neúspěšné transakce.** Detaily k těmto volbám jsou uvedeny v kapitole <u>IV.</u>

Tlačítkem **Zpět** se můžete vrátit na úvodní obrazovku **Debetní platební karty**. Zobrazené detaily PK lze vytisknout tlačítkem **Tisk**. Po kliknutí na toto tlačítko se otevře samostatné okno s náhledem tisku – pro vytištění klikněte na tlačítko **Tisk**. Po vytištění okno zavřete křížkem v pravém horním rohu okna.

| 🕙 PPF banka - Mozilla Firefox              |                |                          | →             |              |  |
|--------------------------------------------|----------------|--------------------------|---------------|--------------|--|
| PPF banka +                                |                |                          |               | Ŧ            |  |
| ppfbanka.cz https://ibs.ppfbanka.cz/PPFIB5 | 32/ControllerS | ervlet;jsessionid 🏫 🔻 C  | Soogle        | <i>P</i>     |  |
| <b>PPF</b><br>Detail platební karty        |                | (                        | Tisk          |              |  |
| Limit PK                                   |                | Částka limitu            | Čerpání limit | u            |  |
| Limit ATM                                  |                | 100 000,00 CZK           | 5             | 5 200,00 CZK |  |
| Limit POS                                  |                | 10 000,00 CZK            | ç             | 9 125,43 CZK |  |
| Celkový týdenní limit                      |                | 100 000,00 CZK           | 14            | 4 325,43 CZK |  |
|                                            | Číslo PK:      | 5458 54xx xxxx 6910      |               |              |  |
|                                            | Typ PK:        | MasterCard Embosovaná ka | arta          |              |  |
|                                            | Držitel PK:    | : PANKRÁC ÚTERNÍ         |               |              |  |
| Pla                                        | atnost PK od:  | 1/2013                   |               |              |  |
| Pla                                        | atnost PK do:  | 1/2016                   |               |              |  |
|                                            | Status PK:     | Aktivní                  |               |              |  |
|                                            | Pojištění PK:  |                          |               |              |  |
| Cesto                                      | vní pojištění: |                          |               |              |  |
| E-commerc                                  | e transakce:   | Zakázány                 |               |              |  |
| Bezkontaktr                                | ní transakce:  | Povoleny                 |               |              |  |
| Zobrazování zůstatk                        | ku BÚ na ATM:  | Povoleno                 |               |              |  |
| Automatick                                 | á obnova PK:   | Nastaveno                |               |              |  |
| Číslo                                      | Hlavního BÚ:   | 000000 30009             |               |              |  |
| Měna                                       | Hlavního BÚ:   | СZК                      |               |              |  |
| Číslo Při                                  | pojeného BÚ:   |                          |               |              |  |
| Měna Při                                   | pojeného BÚ:   |                          |               |              |  |

#### B. Zobrazení neplatných PK

V přehledu neplatných PK si kliknutím na ikonku **Detail** ve sloupci **Akce** u řádku s jednotlivou PK zobrazíte podrobnější údaje o vybrané PK. Detaily PK jsou stejné jako u platné PK a lze je rovněž vytisknout – viz článek <u>A.</u>

Tlačítkem Zpět se vrátíte na seznam platných PK.

| Neplatné deb        | etní platební karty |                |                | 3                    | )<br>Nápověda |
|---------------------|---------------------|----------------|----------------|----------------------|---------------|
| Číslo PK            | Držitel PK          | Platnost PK od | Platnost PK do | Status PK            | Akce          |
| 5458 54xx xxxx 2277 | HENRY WHITE         | 1/2013         | 1/2016         | Neaktivní            | à             |
| 5458 54xx xxxx 3584 | BONIFÁC ČTVRTEČNÍ   | 10/2010        | 10/2013        | Neaktivní            | à             |
| 5458 54xx xxxx 3174 | JURIJ GAGARIN       | 10/2010        | 10/2013        | Neaktivní            | à             |
| 5458 54xx xxxx 2024 | BONIFÁC ČTVRTEČNÍ   | 5/2012         | 5/2015         | Neaktivní - ztracená | à             |
| 5458 54xx xxxx 4799 | JURIJ GAGARIN       | 5/2012         | 5/2015         | Neaktivní - odcizená | à             |
|                     |                     | Zpět           |                |                      |               |

#### IV. Platební transakce provedené PK

V IB jsou dostupné informace o Platebních transakcích provedených PK. Tyto informace si můžete zobrazit i přímo z obrazovky detailu PK (viz kapitola III., článek <u>A.</u>):

- Platební transakce provedené PK jsou nejdříve zobrazené ve volbě **Blokace z karetních transakcí**. Zde jsou Platební transakce zobrazovány, dokud nedojde k jejich zúčtování viz článek <u>A.</u>,
- provedené Platební transakce, které budou zaúčtovány v aktuálním dni viz článek <u>B.</u>,
- provedené Platební transakce, které již byly zaúčtované viz článek C.,
- Platební transakce, které byly zamítnuty viz článek D.

#### A. Blokace z Platebních transakcí provedených PK

Ve volbě Historie transakcí a Blokace z karetních transakcí si zobrazíte Platební transakce provedené PK, které čekají na zaúčtování. Tlačítkem Filtr si můžete jejich zobrazení upravit.

Pokud jste použili tlačítko Blokace z karetních transakcí v detailu PK, jsou zde automaticky vybrány Platební transakce provedené pouze touto PK.

Detaily k této volbě jsou uvedeny v části IV. Uživatelské příručky.

| ∑ Účty                            | Blokace z        | karetních tr        | ansakcí     |            |                                                              |             |       | 🗘 Nápověda                                  |
|-----------------------------------|------------------|---------------------|-------------|------------|--------------------------------------------------------------|-------------|-------|---------------------------------------------|
| Přehled zaúčtovaných<br>transakcí |                  |                     |             |            |                                                              | Fittr       | s     | mazat fittr 🛛 Tisk                          |
| Dnešní obraty                     | Datum ord:       |                     | 28.12.2012  |            |                                                              |             |       |                                             |
| Blokace z karetních<br>transakcí  | Datum do:        |                     | 28.01.2013  |            |                                                              |             |       |                                             |
| 🦻 Výpisy                          | Datum terrestore | čísta DV            | 11X-4 1-84- | T          | 1-5                                                          | ×           | M2    | Turn dama and turns                         |
| 🕟 Platební příkazy                | Datum transakce  | CISIO PK            | UCEL KUENIA | Typ uctu   | informace o platbe                                           | Castka      | riena | тур transakce                               |
| Platební karty                    | 25.01.2013       | 5458 54xx xxxx 4330 | 2009740004  | Bezny ucet | 545854xxxxx4330 WHITE<br>DE,Dresden                          | - 2.047,16  | CZK   | 79,99 EUR                                   |
| Oznámení                          | 05.04.0040       | 5450 54             | 0000700000  | BXX-4-4X-4 | S 4505 4 www.vko.40 úTEDNÍ                                   | 100.00      | 0714  | 25.01.20137_22904                           |
| » Komunikace s bankou             | 25.01.2013       | 5458 54XX XXXX 6910 | 2009730009  | Bezny ucet | CZ,Praha 9                                                   | - 490,00    | CZK   | 25.01.2013/_22979                           |
| 🔊 Nastavení                       |                  |                     |             |            | Datart International                                         |             |       |                                             |
| Příručky a návody                 | 25.01.2013       | 5458 54xx xxxx 4330 | 2009740004  | Běžný účet | 545854xxxxx4330 WHITE<br>US,Boston<br>Member Financial Insti | - 20.000,00 | CZK   | Transakce PK - blokace<br>25.01.2013/184278 |

# B. Platební transakce provedené PK, které budou zaúčtovány v aktuálním dni – dnešní obraty

V den, kdy jsou provedené Platební transakce zúčtovávány, jsou převedeny z volby Blokace z karetních transakcí do volby Dnešní obraty. Tyto Platební transakce jsou zde zobrazovány spolu s ostatními Platebními transakcemi, které budou zúčtovány v aktuálním dni. Pokud chcete zobrazit pouze Platební transakce provedené PK, je nutné upravit výběr tlačítkem Filtr – volba Karetní transakce v poli Typ transakce.

Zobrazené Platební transakce lze rovněž exportovat prostřednictvím tlačítek Export XML nebo Export CSV.

Detaily k této volbě jsou uvedeny v části IV. Uživatelské příručky.

| <ul> <li>Účty</li> <li>Historie transakcí</li> <li>Přehled zaúčtovaných<br/>transakcí</li> </ul> | Dnešní obra                      | ty                       |                                                 |                  | Fittr          | 🕐 Nápověda<br>mazat fittr Tisk |
|--------------------------------------------------------------------------------------------------|----------------------------------|--------------------------|-------------------------------------------------|------------------|----------------|--------------------------------|
| Blokace z karetních<br>transakcí                                                                 | Typ transakce:                   | K                        | aretní transakce                                |                  |                |                                |
| S Výpisy                                                                                         | Datum zadání<br>Datum splatnosti | Účet klienta<br>Typ účtu | Číslo účtu protistrany<br>Kód banky protistrany | ¥S Informa<br>KS | ce o transakci | Částka<br>Měna                 |
| 🕟 Platební příkazy                                                                               |                                  |                          | Název účtu protistrany                          | \$\$             |                | Typ transakce                  |
| 🕟 Platební karty                                                                                 | 05.02.2013                       | 30009                    |                                                 | Transako         | ce PK          | - 1.110,50                     |
| Oznámení                                                                                         | 05.02.2013                       | Běžný účet               |                                                 |                  |                | CZK<br>CARD                    |
| 🕟 Komunikace s bankou                                                                            | 05.02.2013                       | 30009                    |                                                 | Transako         | ce PK          | - 1.200,00                     |
| 🕟 Nastavení                                                                                      | 05.02.2013                       | Běžný účet               |                                                 |                  |                | CZK<br>CARD                    |
| Příručky a návody                                                                                | 05.02.2013<br>05.02.2013         | 40004<br>Běžný účet      |                                                 | Transako         | ce PK          | - 190,00<br>CZK<br>CARD        |
|                                                                                                  |                                  |                          | Export XML E                                    | xport CSV        |                |                                |

#### C. Zaúčtované Platební transakce provedené PK

Ve volbě Historie transakcí a Přehled zaúčtovaných transakcí si zobrazíte Platební transakce provedené PK, které již byly zaúčtovány. Tyto Platební transakce jsou zde zobrazovány spolu s ostatními zaúčtovanými Platebními transakcemi. Pokud chcete zobrazit pouze Platební transakce provedené PK, je nutné upravit výběr tlačítkem Filtr.

Pokud jste použili tlačítko Zaúčtované transakce v detailu PK, jsou zde automaticky vybrány Platební transakce provedené pouze touto PK.

Zobrazené Platební transakce lze rovněž exportovat prostřednictvím tlačítek Export XML nebo Export CSV. Verze: 25022013 Strana 6 (celkem 9) Detaily k této volbě jsou uvedeny v části IV. Uživatelské příručky.

|                                                                              | Přehled zaú                        | ičtovaných 🛛             | transakcí                                                                 |                                                                                 | 🕐 Nápověda                              |
|------------------------------------------------------------------------------|------------------------------------|--------------------------|---------------------------------------------------------------------------|---------------------------------------------------------------------------------|-----------------------------------------|
| Historie transakcí     Přehled zaúčtovaných     transakcí     Doeční obvatu  |                                    |                          |                                                                           | <b>Fittr</b> Sn                                                                 | azat fittr Tisk                         |
| Driesmobracy                                                                 | Datum od:                          |                          | 11.01.2013                                                                |                                                                                 |                                         |
| Blokace z karetnich<br>transakcí                                             | Datum do:                          |                          | 11.02.2013                                                                |                                                                                 |                                         |
| <ul> <li>Výpisy</li> <li>Platební příkazy</li> <li>Platební karty</li> </ul> | Datum zadání 🔺<br>Datum splatnosti | Účet klienta<br>Typ účtu | Číslo účtu protistrany<br>Kód banky protistrany<br>Název účtu protistrany | VS Informace o transakci<br>KS<br>SS                                            | Částka<br>Měna<br>Typ transakce         |
| Oznámení     FreeForms                                                       | 05.02.2013<br>05.02.2013           | 30009<br>Běžný účet      | 545854xxxxx6910 ÚTERNÍ<br>,PRAHA 4<br>RAIFFEISENBANK A.S.                 | Transakce PK - výběr ATM<br>05.02.2013/_22998                                   | - <mark>1.200,00</mark><br>CZK<br>CARD  |
| <ul> <li>Komunikace s bankou</li> <li>Nastavení</li> </ul>                   | 05.02.2013<br>05.02.2013           | 30009<br>Běžný účet      | 545854xxxxx6910 ÚTERNÍ<br>CZE,Brandys n.Lab<br>Tesco Brandys nad L.       | Transakce PK - POS<br>05.02.2013/_22999                                         | - <mark>1.110,50</mark><br>CZK<br>CARD  |
| Příručky a návody                                                            | 05.02.2013<br>05.02.2013           | 40004<br>Běžný účet      | 545854xxxxx4330 WHITE<br>CZ,NERATOVICE<br>NABYTEK, OBUV                   | Transakce PK - POS<br>05.02.2013/_23000                                         | - <mark>190,00</mark><br>CZK<br>CARD    |
|                                                                              | 25.01.2013<br>25.01.2013           | 40004<br>Běžný účet      | 545854xxxxxx4330 WHITE<br>RUS <sub>y</sub> MOSKVA<br>KADASHEVSKAYA HOTEL  | Transakce PK - POS<br>16 200,00 RUB<br>405,21 EUR 25,290<br>25.01.2013/_22983   | - <mark>10.247,76</mark><br>CZK<br>CARD |
|                                                                              | 25.01.2013<br>25.01.2013           | 30009<br>Běžný účet      | 545854xxxxxx6910 ÚTERNÍ<br>RUS,ST-PETERSBURG<br>LOUIS VUITTON-KONUSHEN    | Transakce PK - POS<br>68 300,00 RUB<br>1 708,40 EUR 25,290<br>25.01.2013/_22978 | - <mark>43.205,44</mark><br>CZK<br>CARD |
|                                                                              | 25.01.2013<br>25.01.2013           | 30009<br>Běžný účet      | 545854xxxxx6910 ÚTERNÍ<br>,PRAHA 4<br>RAIFFEISENBANK A.S.                 | Transakce PK - výběr ATM<br>25.01.2013/_22977                                   | - <mark>5.200,00</mark><br>CZK<br>CARD  |

#### D. Neúspěšné Platební transakce provedené PK

Ve volbě **Platební karty** a **Neúspěšné karetní transakce** si zobrazíte Platební transakce provedené PK, které byly zamítnuty. Tlačítkem **Filtr** si můžete jejich zobrazení upravit.

Pokud jste použili tlačítko Neúspěšné transakce v detailu PK, jsou zde automaticky vybrány Platební transakce provedené pouze touto PK.

| S Účty                 | Neúspěšné ka      | Neúspěšné karetní transakce |            |      |                          |                            |  |
|------------------------|-------------------|-----------------------------|------------|------|--------------------------|----------------------------|--|
| 🕟 Historie transakcí   |                   |                             |            |      | _                        |                            |  |
| Výpisy                 |                   |                             |            |      | ſ                        | Fittr Smazat fittr Tisk    |  |
| 🕟 Platební příkazy     |                   |                             |            |      | _                        |                            |  |
| Platební karty         | Datum od:         | Datum od: 28.12.2012        |            |      |                          |                            |  |
| Debetní platební karty | Datum do:         | 28.01.20                    | 013        |      |                          |                            |  |
| Neúspěšné karetní      |                   |                             |            |      |                          |                            |  |
| transakce              | Datum transakce 🔺 | Číslo PK                    | Částka     | Měna | Typ transakce            | Důvod zamítnutí            |  |
| Oznámení               | 25.01.2013        | 5458 54xx xxxx 6910         | 11 017,10  | СΖК  | Transakce PK - POS       | PŘEKROČEN LIMIT TRANSAKCE  |  |
| 🕟 Komunikace s bankou  | 25.01.2013        | 5458 54xx xxxx 4330         | 10 000,00  | INR  | Transakce PK - výběr ATM | PŘEKROČEN HOTOVOSTNÍ LIMIT |  |
| Nastavení              | 25.01.2013        | 5458 54xx xxxx 4330         | 200 000,00 | СZК  | Transakce PK - POS       | PŘEKROČEN LIMIT TRANSAKCE  |  |

Po kliknutí na tlačítko Filtr se zobrazí pole pro zadání požadovaných kritérií pro zobrazení zamítnutých Platebních transakcí provedených PK.

K zobrazení musí být vyplněny, resp. vybrány alespoň údaje z pole Číslo PK (automaticky je přednastavena volba Všechny platební karty) a pole Období (automaticky je přednastavena volba Poslední měsíc), resp. pole Datum od – do (automaticky jsou přednastavena data za poslední měsíc):

Verze: 25022013

Uživatelská příručka pro službu Internetbanking PPF banky a.s., Část VI: Platební karty

| Pole           | Popis                                                                                       |
|----------------|---------------------------------------------------------------------------------------------|
| Číslo PK       | Lze ponechat všechny PK nebo vybrat jednu z účtů v roll-boxu.                               |
|                | Zde je automaticky přednastaveno Poslední měsíc. Možné volby:                               |
|                | • Dnes – zobrazí Platební transakce provedené v předchozím Obchodním dni;                   |
|                | • Poslední týden – zobrazí Platební transakce provedené v posledním kalendářním týdnu;      |
| Obdahí         | • Aktuální měsíc – zobrazí Platební transakce provedené v aktuálním kalendářním měsíci;     |
| Obdobi         | • Poslední měsíc – zobrazí Platební transakce provedené v uplynulém měsíci (např. od 19.    |
|                | 4. 2012 do 19. 5. 2012);                                                                    |
|                | • Zvolit jiné období – zde si můžete zadat jiné období, pro které požadujete zobrazit       |
|                | provedené Platební transakce; zobrazí Platební transakce provedené v zadaném období.        |
| Datum of do    | Zde můžete zadat období, pro které požadujete zobrazit Platební transakce provedené;        |
| Datum ou – uo  | zobrazí Platební transakce provedené v zadaném období.                                      |
|                | Zde můžete zadat minimální částku Platební transakce (vyplňte pouze pole Částka od),        |
| Částka od – do | maximální částku Platební transakce (vyplňte pouze pole do) nebo rozpětí, ve kterém se mají |
|                | Platební transakce pohybovat (vyplňte obě pole).                                            |

V případě zadání chybných dat můžete vymazat všechny dosud zadané údaje tlačítkem **Smazat** nebo se můžete tlačítkem **Zpět** vrátit na úvodní obrazovku **Neúspěšné karetní transakce**. Po zadání požadovaných kritérií klikněte na tlačítko **Zobrazit**.

| Filtr |            |                 |         |            |            |    | 🗘 Nápověda |
|-------|------------|-----------------|---------|------------|------------|----|------------|
|       | Číslo PK:  | Všechny platebn | í karty |            |            | ~  |            |
|       | Období:    | Poslední měsíc  |         |            |            | *  |            |
|       | Datum od:  | 25.12.2012      | 28      | Datum do:  | 25.01.2013 | 28 |            |
|       | Částka od: |                 |         | Částka do: |            |    |            |
|       |            |                 |         |            |            |    |            |
|       |            |                 | Zpět    | Smazat Zot | orazit     |    |            |

Systém nejdříve zrekapituluje zadaná kritéria pro filtr a poté zobrazí všechny neúspěšné Platební transakce, které odpovídají zadaným kritériím. <u>Takto vybrané neúspěšné Platební transakce se zobrazují po dobu přihlášení Uživatele, pokud nejsou výběrová kritéria změněna nebo smazána.</u>

Zadaná kritéria lze změnit kliknutím na tlačítko **Filtr** v horní části obrazovky. Kliknutím na tlačítko **Smazat filtr** se zobrazí opět seznam všech neúspěšných Platebních transakcí. Zobrazené údaje lze rovněž vytisknout tlačítkem **Tisk** – tisk probíhá stejným způsobem, jako je popsáno v kapitole III., článku <u>A.</u>

| Neúspěšné karetní transakce 🔹 🕸 |                     |                     |      |                          |                            |  |  |  |  |  |
|---------------------------------|---------------------|---------------------|------|--------------------------|----------------------------|--|--|--|--|--|
|                                 |                     |                     |      | C                        | Fittr Smazat fittr Tisk    |  |  |  |  |  |
| Číslo PK:                       | 5458 54             | 5458 54xx xxxx 4330 |      |                          |                            |  |  |  |  |  |
| Datum od:                       | 28.12.2             | 28.12.2012          |      |                          |                            |  |  |  |  |  |
| Datum do:                       | 28.01.2             | 28.01.2013          |      |                          |                            |  |  |  |  |  |
|                                 |                     |                     |      |                          |                            |  |  |  |  |  |
| Datum transakce 🔺               | Číslo PK            | Částka              | Měna | Typ transakce            | Důvod zamítnutí            |  |  |  |  |  |
| 25.01.2013                      | 5458 54xx xxxx 4330 | 200 000,00          | СΖК  | Transakce PK - POS       | PŘEKROČEN LIMIT TRANSAKCE  |  |  |  |  |  |
| 25.01.2013                      | 5458 54xx xxxx 4330 | x 4330 10 000,00    |      | Transakce PK - výběr ATM | PŘEKROČEN HOTOVOSTNÍ LIMIT |  |  |  |  |  |

Verze: 25022013

# V. Oznámení k Platebním transakcím provedeným PK

V IB lze nastavit zasílání oznámení o Platebních transakcích provedených PK – Oznámení o úspěšné karetní transakci a Oznámení o neúspěšné karetní transakci. Detaily jsou uvedeny v části III. Uživatelské příručky.

| <ul> <li>Účty</li> <li>Historie transakcí</li> </ul> | Vytvoření oznámení |                                                             |   |  |  |  |  |  |
|------------------------------------------------------|--------------------|-------------------------------------------------------------|---|--|--|--|--|--|
| Výpisy                                               |                    |                                                             |   |  |  |  |  |  |
| 🔊 Platební příkazy                                   | Název oznámení:    |                                                             |   |  |  |  |  |  |
| Platební karty                                       | Typ oznámení:      | Oznámení o zůstatku na účtu 💌                               | ] |  |  |  |  |  |
| Coznámení Oznámení                                   | The book the       | Oznámení o zůstatku na účtu<br>Oznámení o změně zůstatku    | 4 |  |  |  |  |  |
| Přehled oznámení                                     | тур коптакти:      | Oznámení o zúčtování transakce<br>Oznámení o dnečním obratu |   |  |  |  |  |  |
| Nastavení oznámení                                   | Kontakt:           | Uznámení o úspěšné karetní transakci                        |   |  |  |  |  |  |
| 🔊 Komunikace s bankou                                |                    | Oznámení o přihlašení se do Internetbankingu                |   |  |  |  |  |  |
| 🕟 Nastavení                                          |                    |                                                             |   |  |  |  |  |  |
| Příručky a návody                                    |                    | Zpět Potvrdit                                               |   |  |  |  |  |  |